# Kurzanleitung R 4.0 / Navi 4.0 IntelliLink Opel OnStar

Im Startbildschirm finden Sie alle Anwendungen, einschließlich Audio und Telefon. Sie können sie durch Drücken auf die Symbole im Touchscreen auswählen.

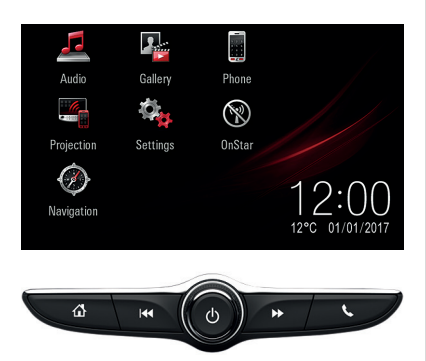

Die Bedienelemente darunter ergänzen den Touchscreen:

Sedrückt halten (ca. 2 Sekunden), um zu Android Auto oder Apple CarPlay zu wechseln.

Srachsteuerung von einem angeschlossenen Smartphone zu aktivieren.

# Audio

Audio auf dem Startbildschirm drücken, um zum Audio-Hauptbildschirm zu wechseln.

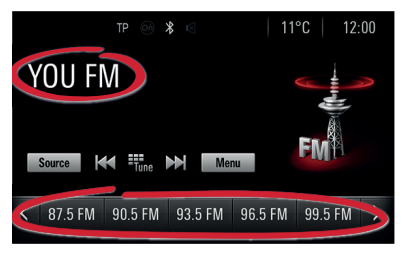

### Musik durchsuchen

Auf den Sendernamen/Musiktitel drücken, um die Liste der Radiosender/Musikdateien zu öffnen oder **Menü** drücken.

## Audioquellen wechseln

**Quelle** drücken, um die Audioquelle (z. B. FM-Radio oder USB-Musik) zu wechseln.

## Radio-Favoriten speichern

Einen Favoriten gedrückt und halten (ca. 2 Sekunden), um den aktuell wiedergegebenen Radiosender als Favoriten zu speichern.

#### Shortcut zum Audio-Hauptbildschirm

drücken, um zum Audio-Hauptbildschirm zu wechseln.

| Settings      | $\langle$ | 0   |
|---------------|-----------|-----|
| Time and Date | >         | 1/3 |
| Language      |           |     |
| Radio         |           |     |
| Vehicle       |           |     |
| Bluetooth     |           | •   |

## Mobiltelefone

**Telefon** auf dem Startbildschirm drücken, um zum Telefon-Hauptbildschirm zu wechseln.

| ᅿ Devic     | e Management  | 6 |
|-------------|---------------|---|
|             | Search Device |   |
| No paired o | device        |   |
|             |               |   |
|             |               |   |
|             |               |   |

Um ein Mobilgerät über Bluetooth zu koppeln, **Gerät suchen** auswählen und die Anweisungen befolgen. Sicherstellen, dass Bluetooth und alle notwendigen Einstellungen auf dem Mobilgerät aktiviert sind und das Gerät auf sichtbar eingestellt ist.

Nach der Kopplung müssen bestimmte Geräteeinstellungen auf dem Gerät aktiviert werden (z. B. Telefonbuchzugriff).

## Android Auto und Apple CarPlay

Mit Android Auto und Apple CarPlay kann mit dem Infotainment System auf zertifizierte Apps von kompatiblen Smartphones zugegriffen werden. Erkundigen Sie sich bei Ihrem Mobiltelefonanbieter, ob Ihr Telefon kompatibel ist und Android Auto oder Apple CarPlay in Ihrem Land verfügbar ist.

So verwenden Sie Android Auto und/oder Apple CarPlay:

- Die App "Android Auto" aus dem Google Play Store auf Ihr Mobiltelefon herunterladen. Für Apple CarPlay ist keine App erforderlich.
- 2. Sicherstellen, dass Apple CarPlay oder Android Auto im Infotainment System aktiviert ist. Auf **Einstellungen** auf dem Startbildschirm drücken und dann zur zweiten Einstellungsseite wechseln.

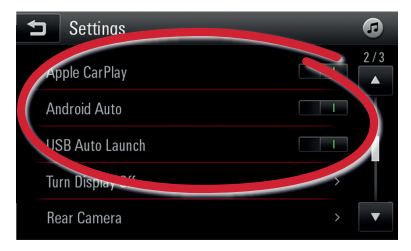

 Das Android-Mobiltelefon oder das Apple iPhone mithilfe des kompatiblen USB-Kabels an einem USB-Anschluss anschließen. Um eine optimale Leistung zu garantieren, das werkseitig mitgelieferte USB-Kabel des Geräts verwenden. Kabel aus dem Zubehörmarkt oder von Drittanbietern funktionieren möglicherweise nicht.

Um Android Auto zu

verwenden, müssen bestimmte Geräteeinstellungen auf dem Android-Mobiltelefon aktiviert werden.

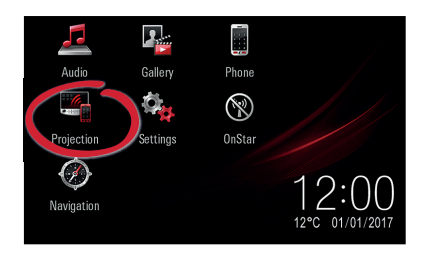

Das **Projektion**-Symbol auf dem Startbildschirm wird abhängig vom Mobiltelefon in Android Auto oder Apple CarPlay geändert. Android Auto bzw. Apple CarPlay wird automatisch gestartet, wenn die Einstellung **USB Autostart** aktiviert ist. Andernfalls das Symbol im Startbildschirm wählen oder gedrückt halten (ca. 2 Sekunden).

drücken, um zum Startbildschirm des Infotainment Systems zu wechseln.

Hinweis: Um die Batterie eines Smartphones ohne Starten der Mobiltelefonprojektion zu laden, Apple CarPlay bzw. Android Auto deaktivieren (Schritt 2) und das Mobiltelefon mit einem USB-Kabel am Infotainment System anschließen.

# Sprachsteuerung am Smartphone

In tenkrad gedrückt halten (ca. 2 Sekunden), um die Smartphone-Sprachsteuerung (z. B. Siri) zu aktivieren, während das Mobiltelefon entweder über Bluetooth mit dem Infotainment System verbunden ist oder während Android Auto oder Apple CarPlay verwendet wird.

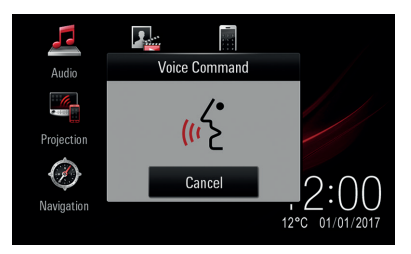

# Navigation

Hinweis:

Gilt nicht für R 4.0 IntelliLink.

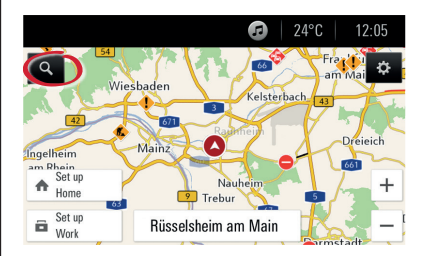

Auf der Navigationskarte wählen, um verschiedene Arten von Zielen (z. B. eine Adresse oder ein Sonderziel) einzugeben.

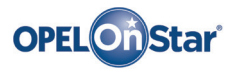

Hinweis: Gilt nur, wenn Ihr Fahrzeug mit Opel OnStar ausgestattet ist. Der 4G/LTE WLAN-Hotspot ist möglicherweise nicht in allen Ländern verfügbar.

OnStar ist Ihr persönlicher Konnektivitäts- und Mobilitäts-Assistent.

Wenn Sie sich bei OnStar anmelden möchten, wenden Sie sich bitte an Ihren Opel-Händler oder drücken Sie on.

#### **OnStar-Tasten**

Es befinden sich drei OnStar-Tasten in der Dachkonsole (oder Innenspiegel) im Fahrzeug.

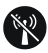

- Das OnStar WLAN-Einstellungsmenü öffnen.
- Eingehenden OnStar-Berateranruf annehmen/ aktuellen beenden.
- Die Standortmaskierung aktivieren. Gedrückt halten, bis Sie eine Sprachaufforderung zum Aktivieren/Deaktivieren der Standortmaskierung hören. Bei aktivierter Funktion wird die Fahrzeugortung lediglich bei einem Notfall an OnStar übertragen. Die Standortmaskierungseinstellung wird beibehalten, bis die Funktion geändert wird.

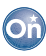

 Eine Verbindung mit einem OnStar-Berater herstellen (z. B. für eine Ferndiagnose oder um Unterstützung anzufordern).

#### SOS

• Einen Notruf abgeben, der Sie mit einem OnStar-Berater verbindet (z. B. bei einem Unfall oder medizinischen Notfall).

#### **OnStar WLAN-Hotspot**

So verbinden Sie ein Mobilgerät mit dem OnStar WLAN-Hotspot des Fahrzeugs:

- 1. Eine WLAN-Netzwerksuche auf Ihrem Mobilgerät starten.
- 2. Ihren Fahrzeug-Hotspot aus der Liste wählen.
- Das Kennwort auf Ihrem Mobilgerät eingeben, wenn Sie dazu aufgefordert werden.

W drücken, um die OnStar WLAN-Einstellungen zu öffnen und so den Fahrzeug-Hotspot-Namen (SSID) und das Passwort anzuzeigen.

Weitere Informationen über OnStar und Ihr Infotainment System finden Sie in der Betriebsanleitung, On drücken, oder besuchen Sie uns online.

Copyright by Opel Automobile GmbH, Rüsselsheim, Germany

Ausgabe: Januar 2018

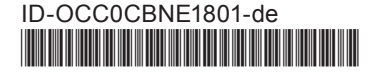